# Zirconia Oxygen Analyzer

Low Temperature Version ZDT–FG Series

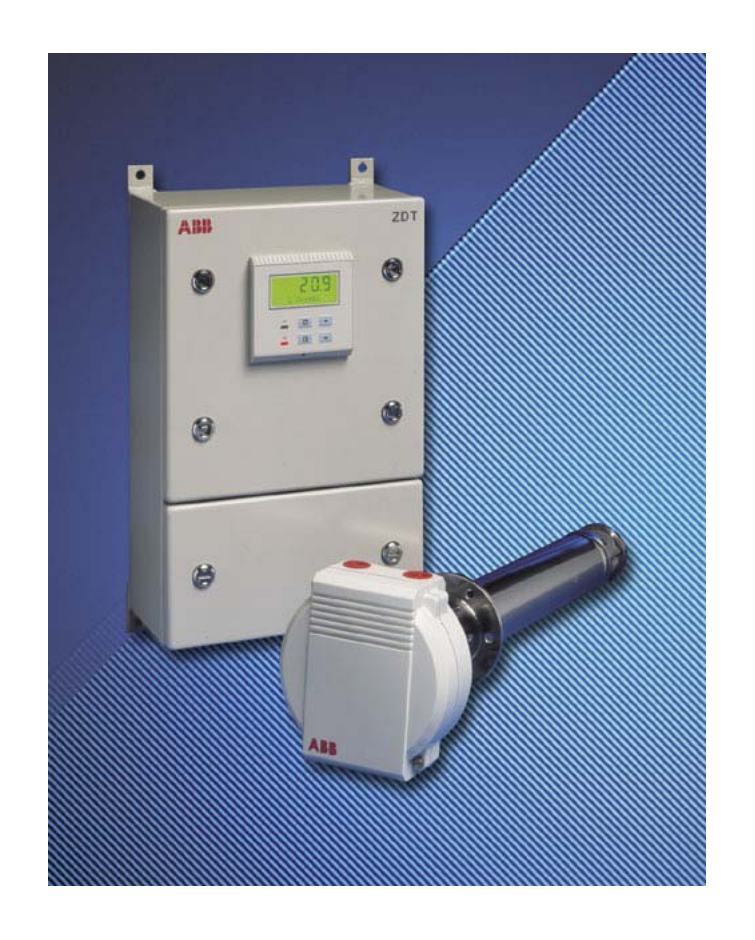

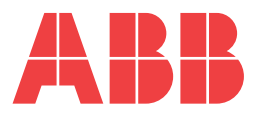

# The Company

We are an established world force in the design and manufacture of instrumentation for industrial process control, flow measurement, gas and liquid analysis and environmental applications.

As a part of ABB, a world leader in process automation technology, we offer customers application expertise, service and support worldwide.

We are committed to teamwork, high quality manufacturing, advanced technology and unrivalled service and support.

The quality, accuracy and performance of the Company's products result from over 100 years experience, combined with a continuous program of innovative design and development to incorporate the latest technology.

The UKAS Calibration Laboratory No. 0255 is just one of the ten flow calibration plants operated by the Company and is indicative of our dedication to quality and accuracy.

# **Electrical Safety**

This equipment complies with the requirements of CEI/IEC 61010-1:2001-2 "Safety requirements for electrical equipment for measurement, control, and laboratory use". If the equipment is used in a manner NOT specified by the Company, the protection provided by the equipment may be impaired.

# Symbols

One or more of the following symbols may appear on the equipment labelling:

| Â | Warning – Refer to the manual for instructions |        | Direct current supply only                           |
|---|------------------------------------------------|--------|------------------------------------------------------|
| Â | Caution – Risk of electric shock               | $\sim$ | Alternating current supply only                      |
|   | Protective earth (ground) terminal             | $\sim$ | Both direct and alternating current supply           |
|   | Earth (ground) terminal                        |        | The equipment is protected through double insulation |

Information in this manual is intended only to assist our customers in the efficient operation of our equipment. Use of this manual for any other purpose is specifically prohibited and its contents are not to be reproduced in full or part without prior approval of the Marketing Communications Department.

Health and Safety

To ensure that our products are safe and without risk to health, the following points must be noted:

- 1. The relevant sections of these instructions must be read carefully before proceeding.
- 2. Warning labels on containers and packages must be observed.
- 3. Installation, operation, maintenance and servicing must only be carried out by suitably trained personnel and in accordance with the information given.
- 4. Normal safety precautions must be taken to avoid the possibility of an accident occurring when operating in conditions of high pressure and/or temperature.
- 5. Chemicals must be stored away from heat, protected from temperature extremes and powders kept dry. Normal safe handling procedures must be used.

6. When disposing of chemicals ensure that no two chemicals are mixed.

Safety advice concerning the use of the equipment described in this manual or any relevant hazard data sheets (where applicable) may be obtained from the Company address on the back cover, together with servicing and spares information.

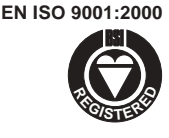

Cert. No. Q 05907

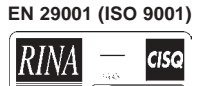

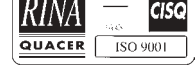

Lenno, Italy - Cert. No. 9/90A

Stonehouse, U.K.

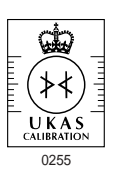

# CONTENTS

| Sect | ion                             | Page                                                                                                    |
|------|---------------------------------|----------------------------------------------------------------------------------------------------|
| 1    | INTRO                           | DDUCTION2                                                                                                    |
| 2    | <b>PREP</b><br>2.1              | ARATION                                                                                                    |
| 3    | MECH<br>3.1<br>3.2<br>3.3       | IANICAL INSTALLATION4Siting Requirements4Overall Dimensions5Mounting5                                                                                                    |
| 4    | 4.1<br>4.2<br>4.3<br>4.4<br>4.5 | IECTIONS6Cable, Tubing and Gland Specifications6Electrical Connections64.2.1General64.2.2Access to Terminals74.2.3Connections74.2.4Relay Contact Protectionand Interference Suppression8Selecting the Mains Input Voltage8Replacing the Fuses9Reference Air Supply10 |
| 5    | <b>CONT</b><br>5.1<br>5.2       | <b>ROLS AND DISPLAYS</b> 11        Displays      11        Switch Functions      11                                                                                                    |

#### Section

| 6   | OPE | RATION                        | 12 |
|-----|-----|-------------------------------|----|
|     | 6.1 | Instrument Start-up           | 12 |
|     | 6.2 | Operating Page                | 12 |
|     | 6.3 | Operating Page Error Messages | 13 |
| 7   | PRO | GRAMMING                      | 14 |
|     | 7.1 | Single-point Calibration      | 15 |
|     | 7.2 | Two-point Calibration         | 16 |
|     | 7.3 | Preset Calibration            | 18 |
|     | 7.4 | Access to Secure Parameters   | 19 |
|     | 7.5 | Language Selection Page       | 19 |
|     | 7.6 | Set Up Outputs Page           | 20 |
| 8   | CAL | BRATION                       |    |
|     | 8.1 | Equipment Required            | 22 |
|     | 8.2 | Preparation                   | 22 |
|     | 8.3 | Electrical Calibration Page   | 23 |
| IND | EX  |                               | 24 |
|     |     |                               |    |

Page

# **1 INTRODUCTION**

The ZDT Oxygen Analyzer is designed for continuous monitoring of oxygen content in applications using 'in situ' ZFG2 probes.

Operation and programming of the ZDT Analyzer is via four tactile membrane switches and a digital display located on the front of the instrument. Two I.e.d.'s on the front panel provide local alarm indication.

In operation, the instrument can display measured % oxygen, cell mV, cell temperature or probe heater output. Set up of alarm, retransmission and calibation parameters is achieved in programming mode, where key parameters are protected by a five-digit security code.

Measured  $\%O_2$  values can be retransmitted to remote equipment using the retransmission output facility. The range of values retransmitted can be set anywhere within the instrument's display range of 0 to 25% O<sub>2</sub>, subject to the limits in Section 7.6.

Remote alarm indication is provided by two relay outputs. Relays are programmed to activate when the oxygen level moves either above or below a pre-defined set point. The second alarm relay can also be used as a 'general alarm' which activates in the event of an instrument or system fault.

An optional internal reference air unit is used to provide reference air supply for the ZFG2 probe. If this unit is not specified, reference air must be supplied to the probe from an alternative source.

For full installation and operation details of the ZFG2 probe refer to the probe operating instructions, *IM/ZFG2*.

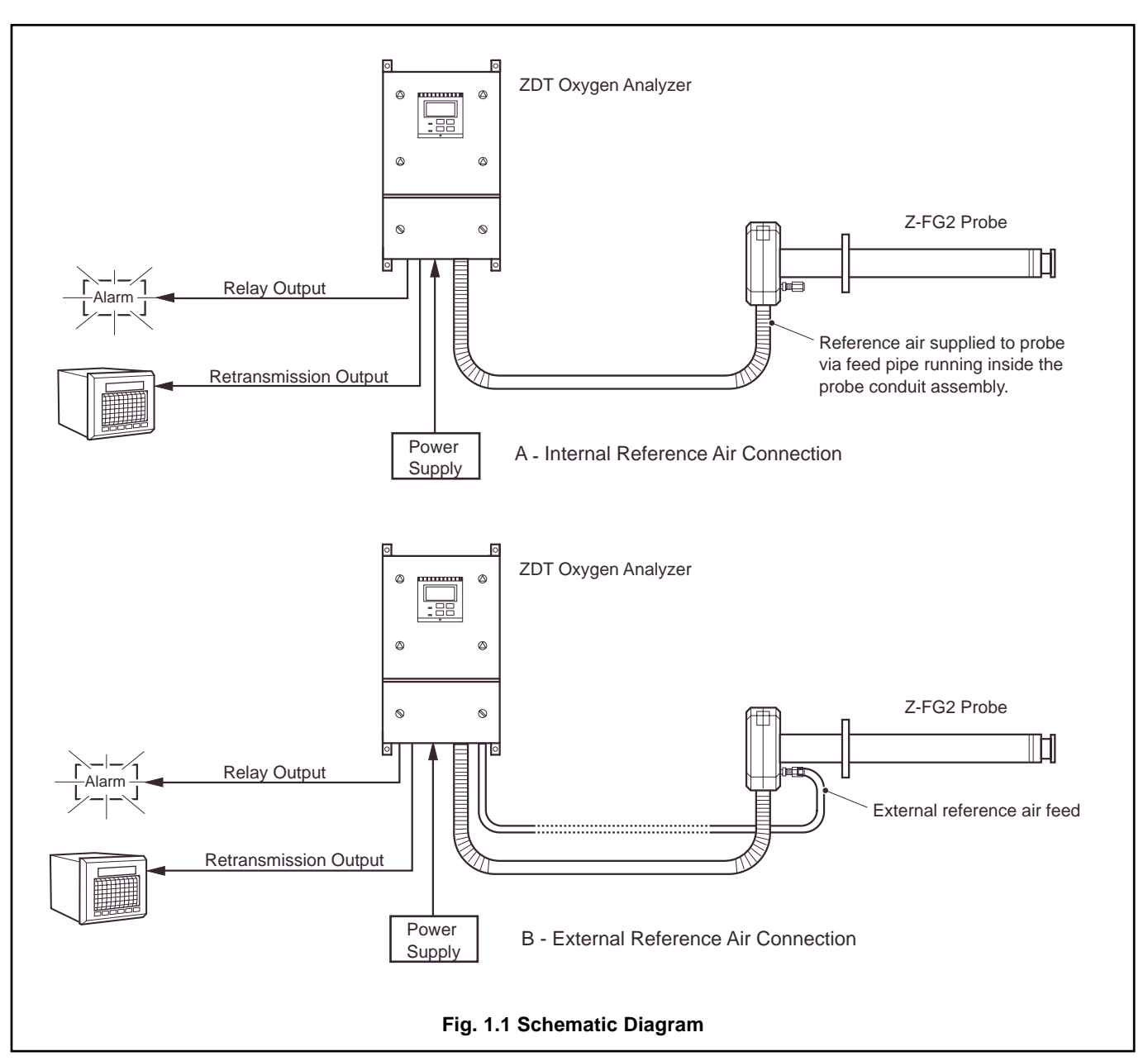

# 2 **PREPARATION**

### 2.1 Checking the Instrument Type – Fig. 2.1

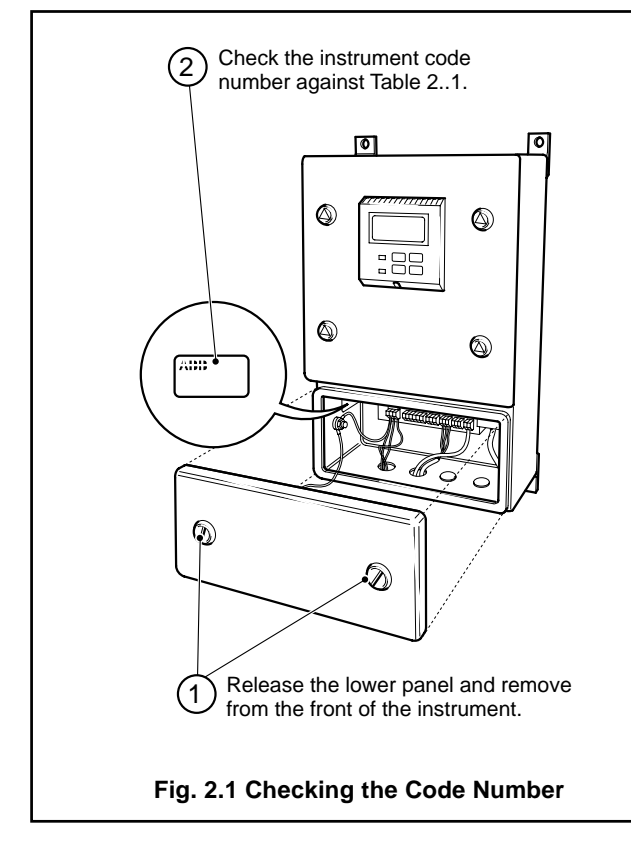

| ZDT Oxygen Analyzer  | ZDT/                                       | 0 | 1 | x           | х      |
|----------------------|--------------------------------------------|---|---|-------------|--------|
| Probe Type           | ZFG2                                       | 0 |   |             |        |
| Thermocouple Type    | Туре К                                     |   | 1 |             |        |
| Reference Air Supply | None<br>External Output<br>Internal Output |   |   | 0<br>1<br>2 |        |
| Mains Voltage        | 230V 50/60Hz<br>110V 50/60Hz               |   |   |             | 0<br>1 |

### **Table 2.1 Instrument Identification**

# **3 MECHANICAL INSTALLATION**

### 3.1 Siting Requirements – Fig. 3.1

The instrument is designed for wall mounting and weighs approximately 9kg (20lb).

**Note**. If the flexible conduit supplied with Z-FG2 probes is of insufficient length [6m (20ft.) standard, 10m (33ft.) optional], it can be extended using a suitable junction box (part no. 003000060) and cables selected from Table 4.1.

Alternatively, cables EXFG/0194 and EXFG/0195 can be used, up to a maximum of 100m (328ft.).

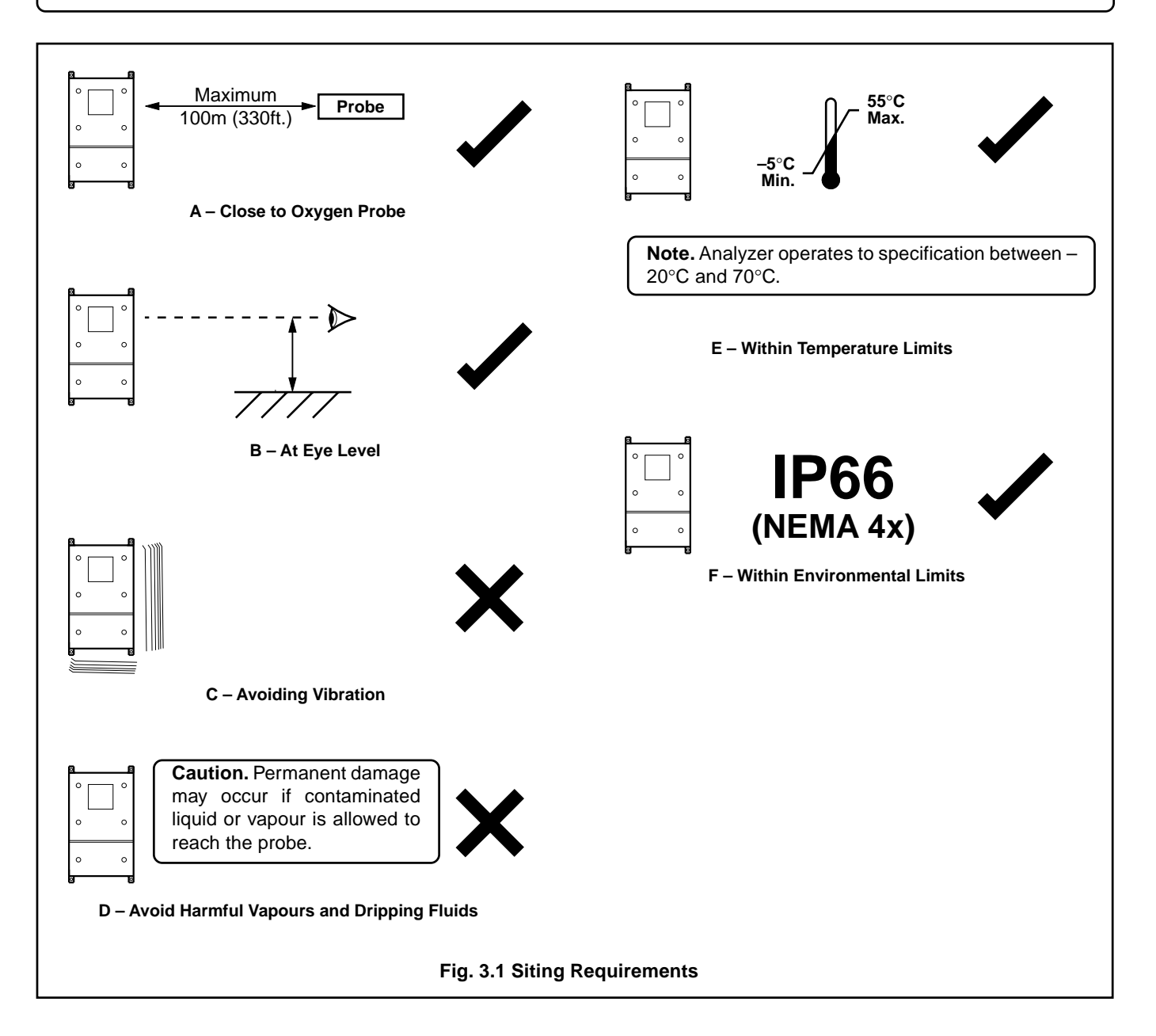

### 3.2 Overall Dimensions – Fig 3.2

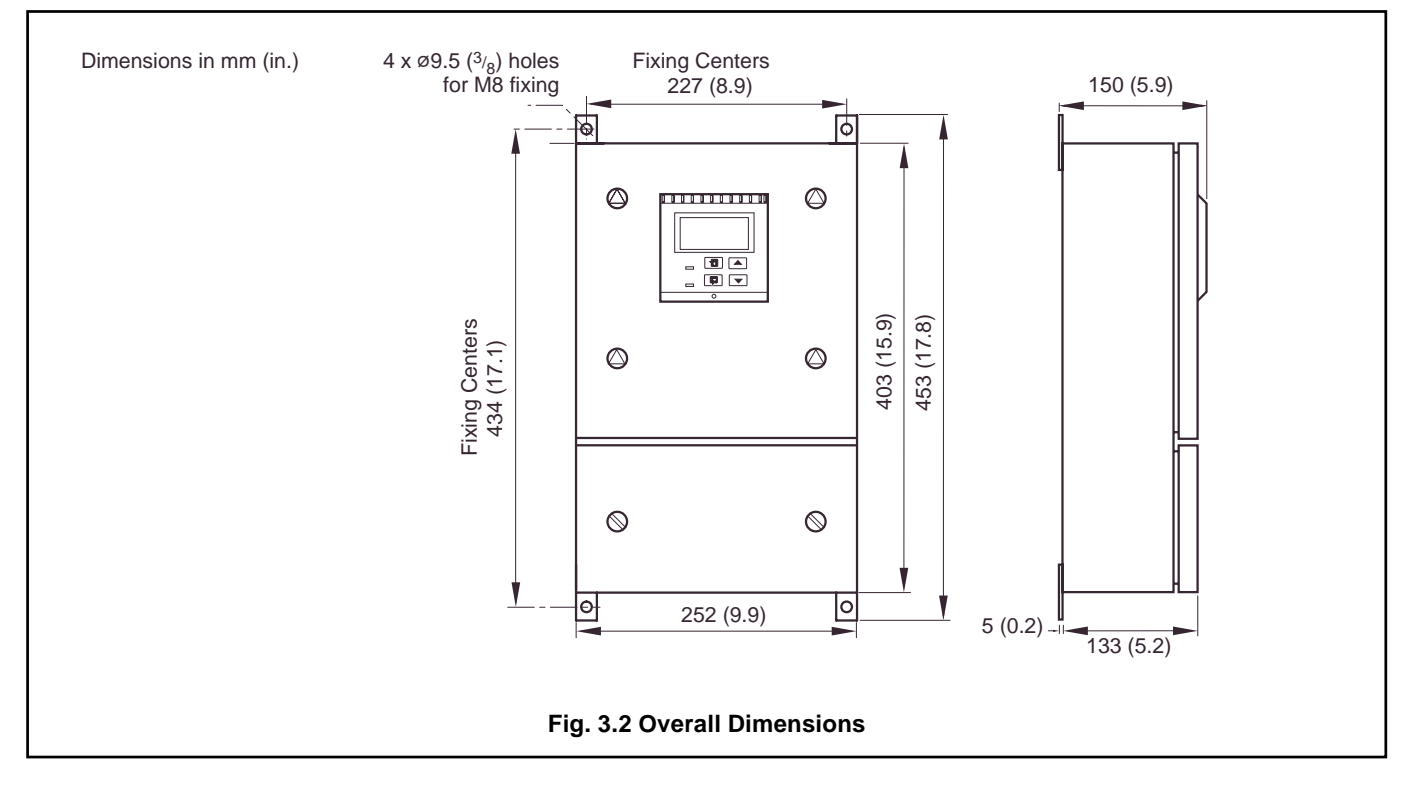

### 3.3 Mounting – Fig. 3.3

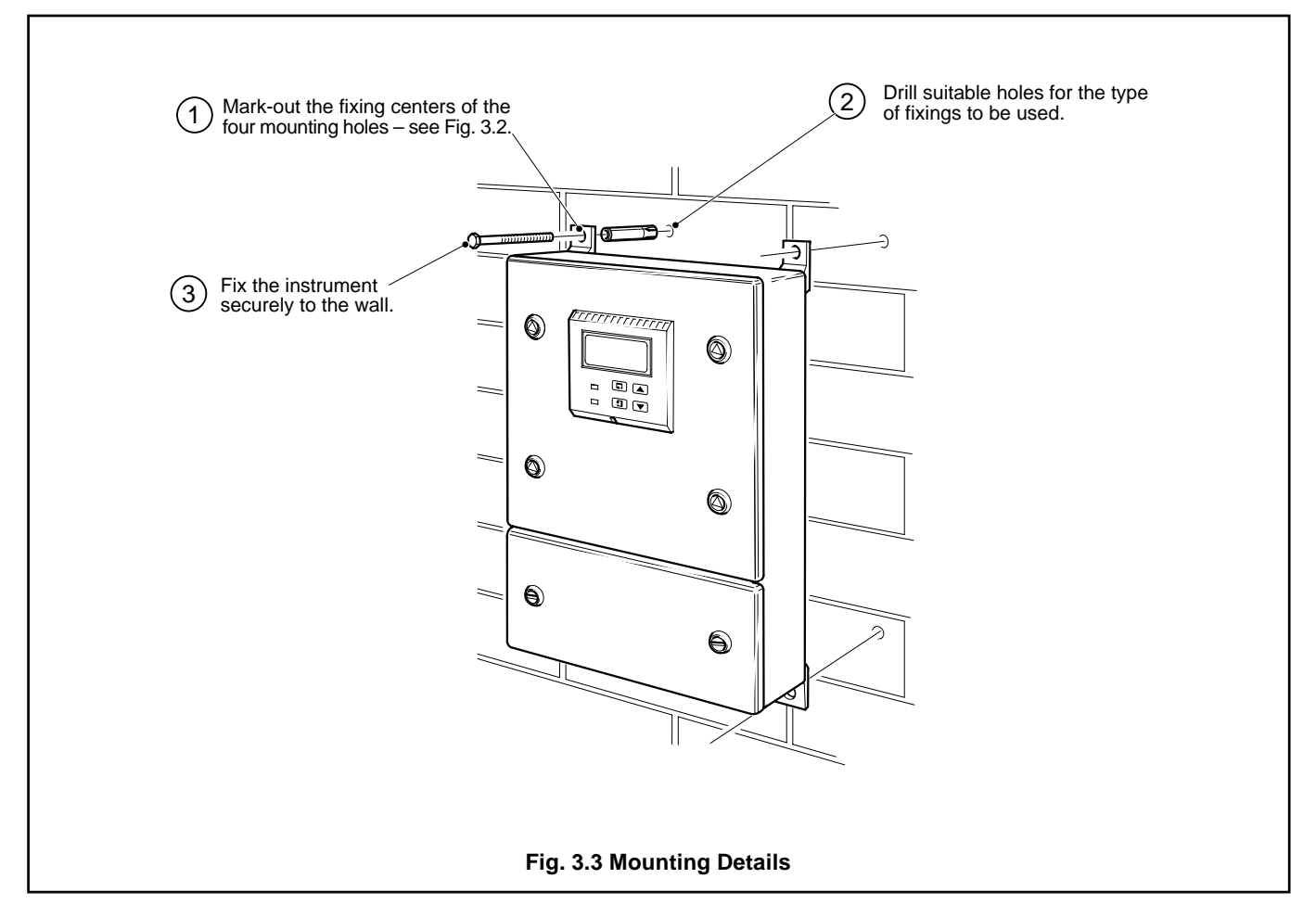

# **4 CONNECTIONS**

#### Warning.

• Mains power – before making any connections, ensure that the power supply, any powered control circuits and high common-mode voltages are switched off.

#### 4.1 Cable, Tubing and Gland Specifications

#### Information.

- Five 22mm (0.87 in.) diameter cable entries are provided in the base of the terminal chamber. The cable entries accept M20 glands (not supplied).
- External reference air connections are made via 1/4 in. compression fittings.

| Cable/Tubing Reference     | Description                                                                                                    |  |  |  |  |
|----------------------------|----------------------------------------------------------------------------------------------------|--|--|--|--|
| Cell output cable          | 16/0.2mm laid up red and blue twin copper braid with overall p.v.c. sheath                                                                                                    |  |  |  |  |
| Thermocouple cable         | See Table 4.2                                                                                                    |  |  |  |  |
| Heater cable               | $\begin{array}{c} 3\text{-core 1mm}^2 \text{ copper (20m or 66ft. max.)}^* \\ 3\text{-core 1.5mm}^2 \text{ copper (32m or 105ft. max.)}^* \\ 3\text{-core 2mm}^2 \text{ copper (69m or 226 ft. max.)}^* \end{array} \right\} \qquad \begin{array}{c} \textbf{Caution. The total loop} \\ \text{resistance must be less} \\ \text{than } 2\Omega. \end{array}$ |  |  |  |  |
| Air Tubing (Reference Air) | $1/_{4}$ in. o.d. x $1/_{8}$ in. i.d. stainless steel, nylon or p.v.c. tube                                                                                                    |  |  |  |  |

\* Total run length, including flexible conduit

#### Table 4.1 Cable References and Air Tubing Specification

|                      | Compensating Cable |                        |      |                     |       |                          |        |     |        |
|----------------------|--------------------|------------------------|------|---------------------|-------|--------------------------|--------|-----|--------|
| Type of Thermocouple | В                  | British<br>8S1843; 195 | 2    | German<br>DIN 43714 |       | American<br>ANSI IMC96.1 |        |     |        |
|                      | +                  | -                      | Case | +                   | -     | Case                     | +      | -   | Case   |
| Ni-Cr/Ni-Al (Type K) | Brown              | Blue                   | Red  | Red                 | Green | Green                    | Yellow | Red | Yellow |

#### Table 4.2 Thermocouple Wiring

### 4.2 Electrical Connections

#### 4.2.1 General

#### Information.

- Earthing (grounding) a stud terminal is fitted to the case bus-bar earth (ground) connection see Fig. 4.2
- **Cable routing** always route signal output cables and mains-carrying/relay cables separately, ideally in earthed metal conduit. Twist the signal output leads together or use screened cable with the screen connected to the case earth stud.

Use only the cables and air tubing specified in Table 4.1.

Fit suitable cable glands into the entries to be used and blank-off any unused entries using the bungs supplied.

Ensure that the cables enter the instrument through the glands nearest the appropriate screw terminals and are short and direct. Do not tuck excess cable into the terminal compartment.

• **Relays** – the relay contacts are voltage-free and must be connected in series with a power supply and the alarm/control device which they are to actuate. Ensure that the contact rating is not exceeded.

Refer also to Section 4.2.4 for relay contact protection details when the relays are to be used for switching loads.

 Retransmission output – Do not exceed the maximum load specification for the selected current retransmission range (see the associated specification sheet, SS/ZDT/FG).

The retransmission output is isolated. Therefore the –ve terminal must be connected to earth (ground) if connecting to the isolated input of another device.

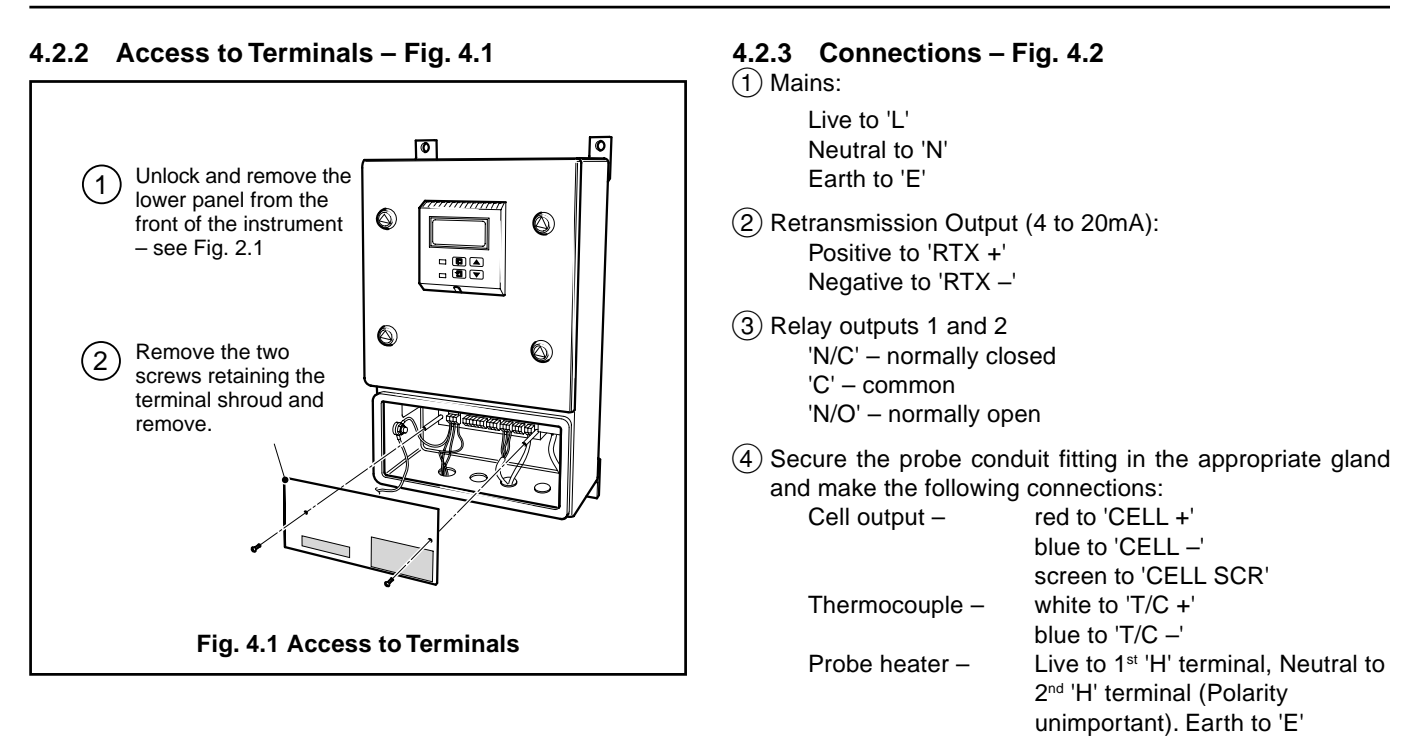

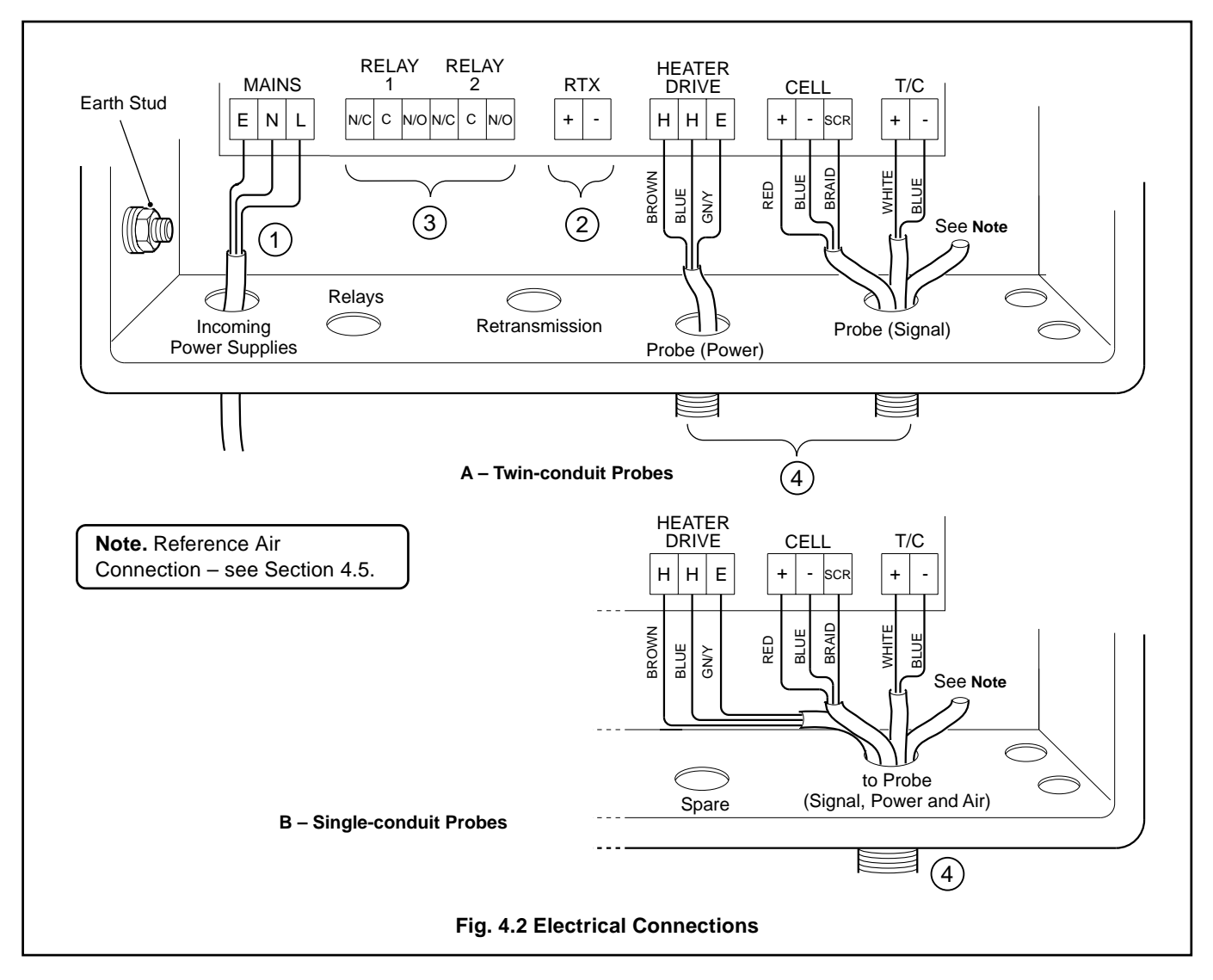

### ...4 CONNECTIONS

#### 4.2.4 Relay Contact Protection and Interference Suppression – Fig. 4.3

To reduce the risk of instrument malfunction or incorrect readings when switching inductive loads, suppression components must be fitted across the relay contacts.

For a.c. applications, fit a  $100R/0.022\mu$ F RC suppressor unit (part no. B9303) as shown in Fig. 4.3A. If the instrument malfunctions (incorrect readings) or resets (display shows '88888') when the relays operate, a larger RC network is required. Contact the manufacturer of the switched device for details of the RC unit required.

For d.c. applications fit a diode – see Fig. 4.3B. For general applications use a 1N5406 type (600V peak inverse voltage at 3A – part no. B7363).

**Note.** For reliable switching the minimum voltage must be greater than 12V and the minimum current greater than 100mA.

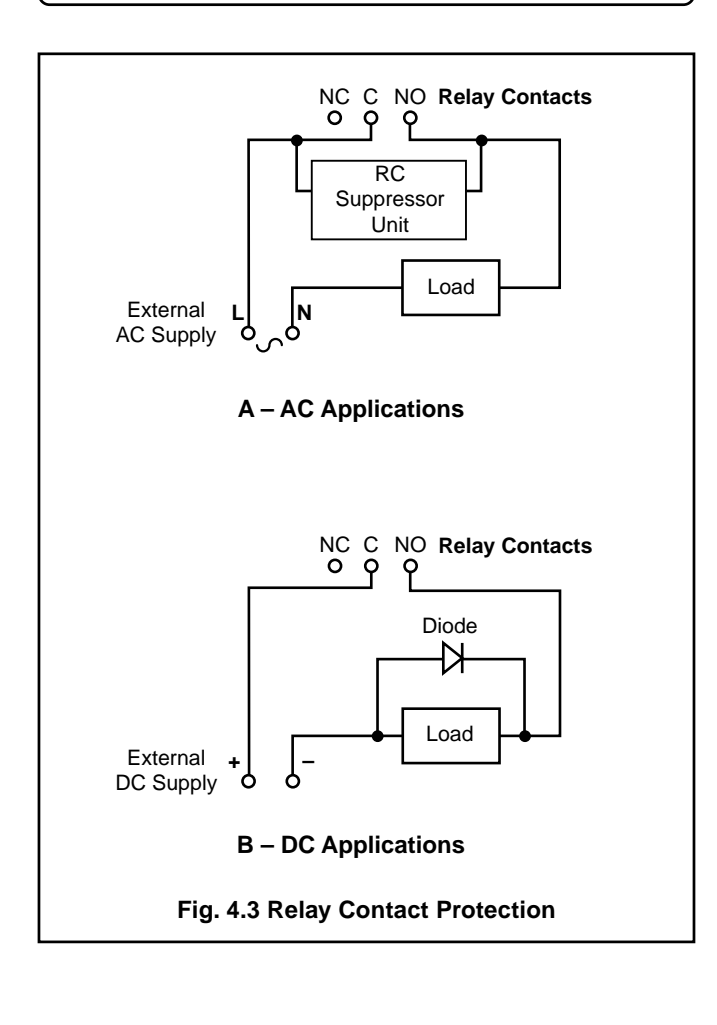

#### 4.3 Selecting the Mains Input Voltage – Fig. 4.4

Input voltages (230V or 110V) for the main analyzer p.c.b. and the probe heater supply p.c.b. are selected by two switches located on their respective p.c.b.'s.

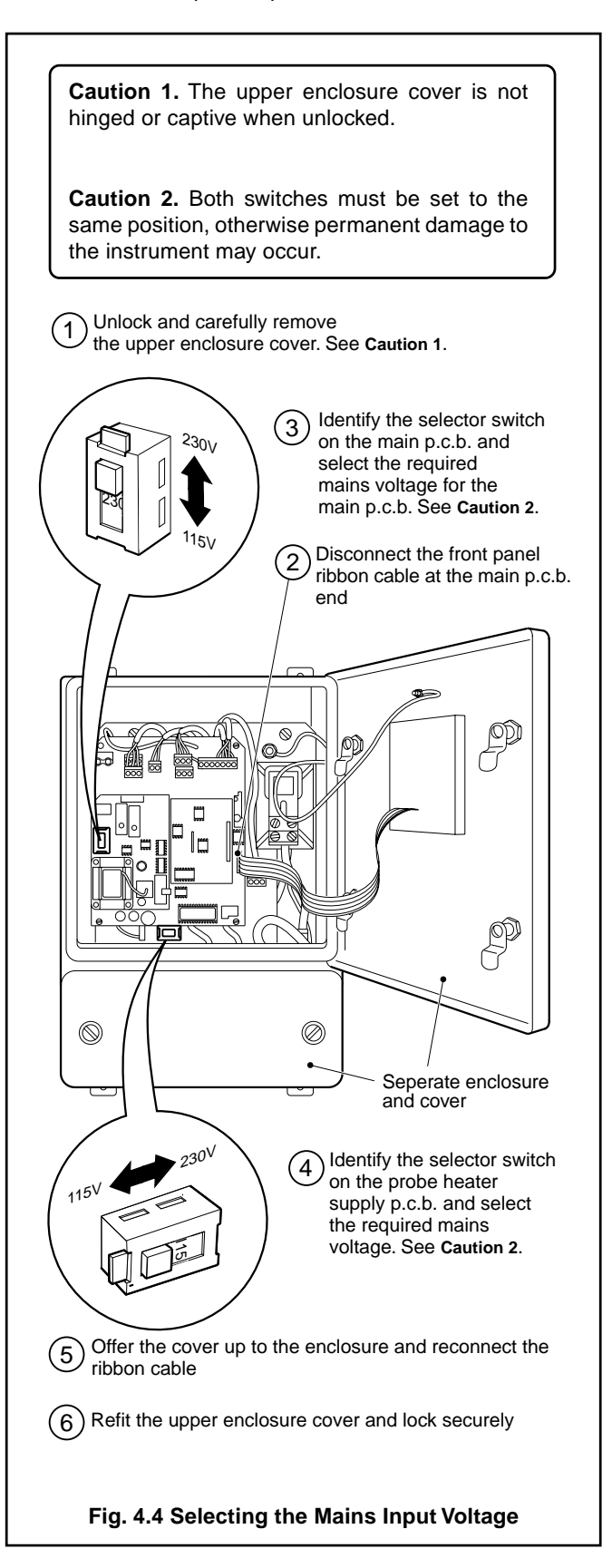

### 4 CONNECTIONS...

### 4.4 Replacing the Fuses – Fig. 4.5

The instrument is protected by two fuses located on the probe heater supply p.c.b. In order to replace the fuses, the main analyzer p.c.b. must be removed for access as shown.

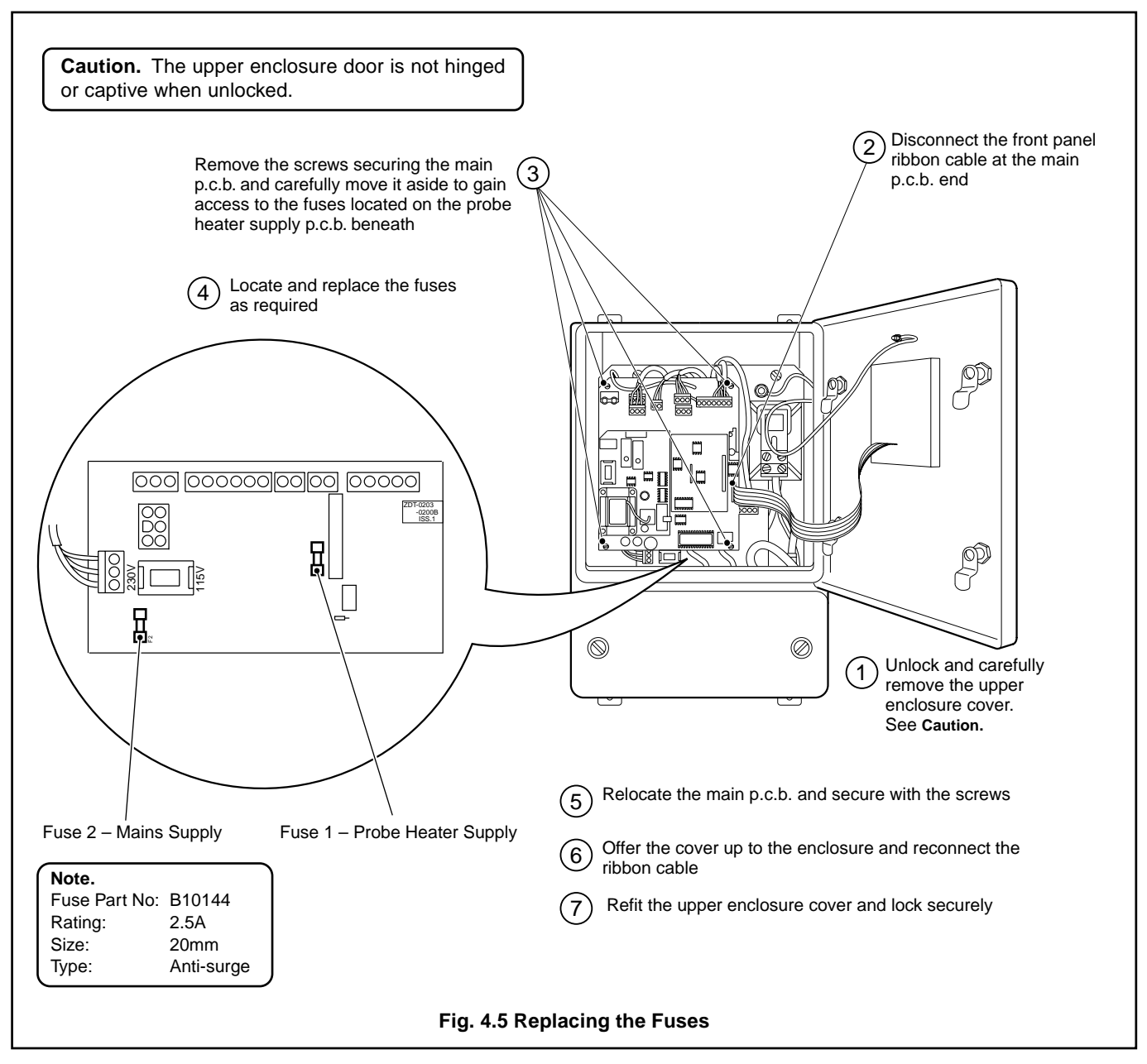

### ...CONNECTIONS

#### 4.5 Reference Air Supply – Fig. 4.6

| ZDT Analyzer Code<br>Number                                            | Reference Air Supply                                                                                                    | Compatible Oxygen Probes                                                                                |
|------------------------------------------------------------------------|----------------------------------------------------------------------------------------------------|----------------------------------------------------------------------------------------------------|
| ZDT/01 <b>0</b> X<br>No reference air supply.                          | Reference air to the probe must be provided<br>from a separate source –<br>Refer to the installation and operating<br>instructions supplied with the probe. | Either code listed below, providing the reference air to the probe is supplied from an external source. |
| ZDT/011X<br>Reference air supply with<br>external connection.          | For use with probes fitted with an external reference air input – see Fig 4.6B                                                                              | ZFG2/XXXXXX <b>2</b> X                                                                                  |
| ZDT/01 <b>2</b> X<br>Reference air supply with<br>internal connection. | For use with probes fitted with an internal reference input – see Fig 4.6A                                                                                  | ZFG2/XXXXXX1X                                                                                           |

Table 4.3 Analyzer and Probe Compatibility

**Information.** The location of the Analyzer code number is shown in Fig. 2.1. Refer to the probe's operating instructions, *IM*/*ZFG2* for information on locating the code number of the probe.

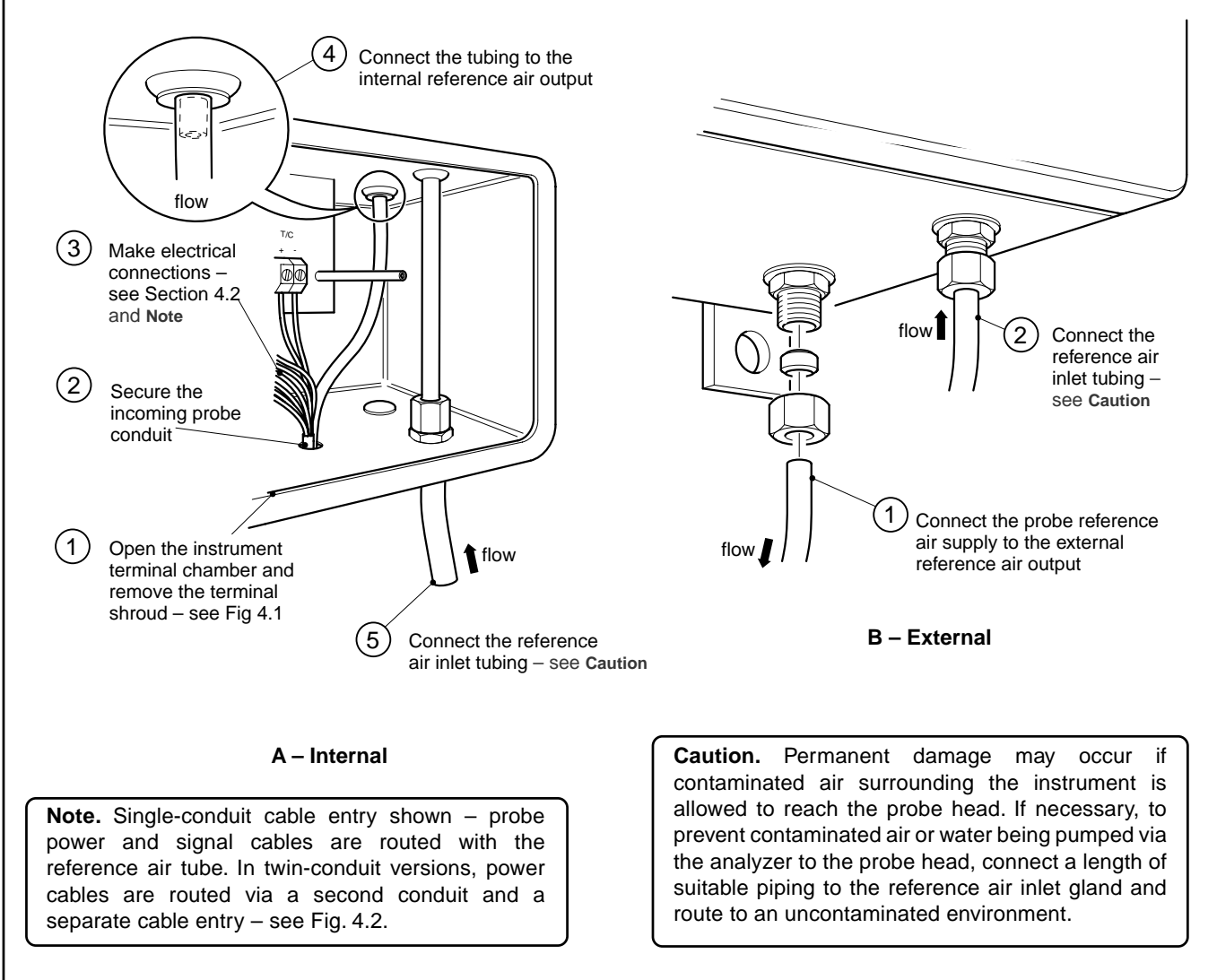

Fig. 4.6 Reference Air Connections

# 5 CONTROLS AND DISPLAYS

#### 5.1 Displays – Fig. 5.1

The display comprises a 5-digit, 7-segment digital upper display line and a 16-character dot-matrix lower display line. In operation, the upper display line shows actual values of % oxygen, temperature, cell millivolts or alarm set points. In programming mode it is used to display programmable parameters. The lower display line shows the associated units and/or other programming information.

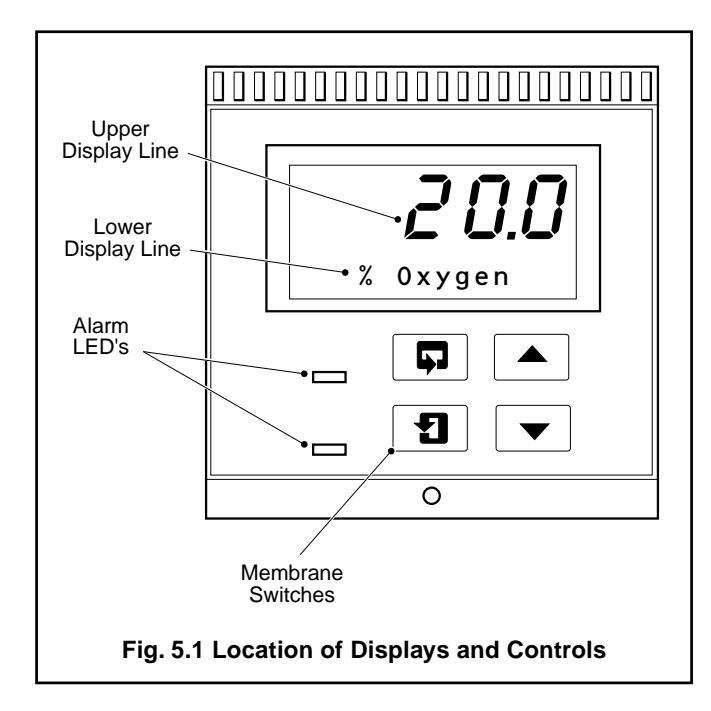

#### 5.2 Switch Functions – Fig. 5.2

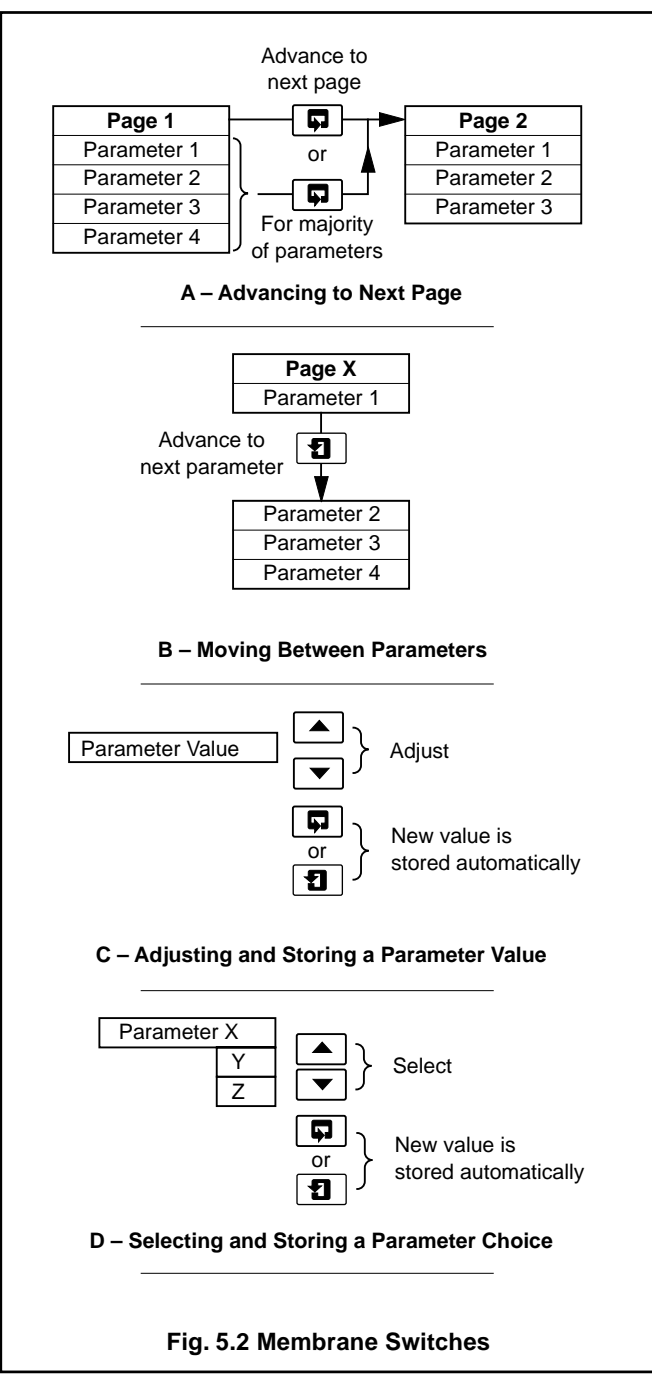

# **6 OPERATION**

### 6.1 Instrument Start-up

Ensure all electrical connections have been made correctly and apply power to the instrument.

### 6.2 Operating Page

The operating page is a general use page in which continuously updated measured values and preset parameters can be viewed but not altered. To adjust or set a parameter refer to the programming pages in Section 7.

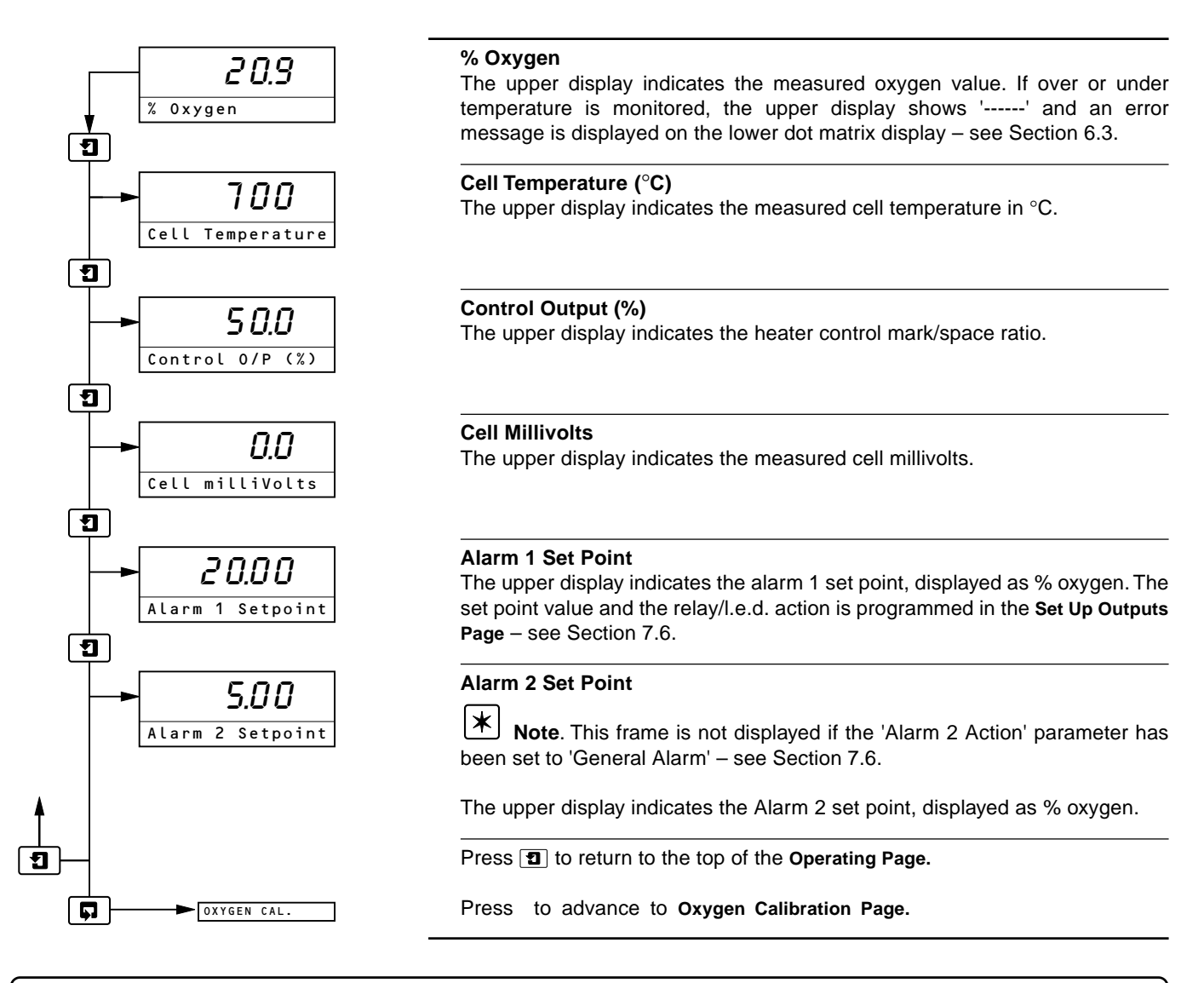

**Note**. If Alarm 2 has been programmed as a general system/instrument alarm, the associated front panel l.e.d. is illuminated when the alarm is active and Relay 2 has de-energized.

6.3 Operating Page Error Messages When an error has been detected, the following error messages appear in the Operating Page, in place of the % oxygen display.

| Error Message    | Possible Cause                                                                                                    |
|------------------|----------------------------------------------------------------------------------------------------|
| NV MEMORY ERROR  | The contents of the non-volatile memory have not been read correctly during power up. To rectify the fault, switch off, wait 10 seconds and switch on again. If the fault persists contact the Company. |
| CELL WARMING UP  | The temperature in the probe oven has not reached a sufficient temperature to obtain suitable readings (<690°C).                                                                                        |
| CELL STABILIZING | After the cell temperature reaches 690°C, a delay of five minutes is allowed for the cell output to stabilize.                                                                                          |
| CALIBRATION FAIL | The last single- or two-point calibration failed.                                                                                                    |
| T/C OPEN CIRCUIT | The thermocouple connections are open circuit or the thermocouple temperature is > 1000°C.                                                                                                    |

# 7 PROGRAMMING

![](_page_15_Figure_1.jpeg)

**Note**. Before commencing a gas calibration procedure the analyzer and probe must be switched on and allowed to operate for at least one hour to allow the system to stabilize thermally.

### 7.1 Single-point Calibration

The calibration sequence involves standardizing the analyzer and the oxygen probe, using air as the test gas. Until a calibration sequence has been completed successfully, the existing slope remains unaffected.

![](_page_16_Figure_4.jpeg)

### ...7 PROGRAMMING

#### 7.2 Two-point Calibration

![](_page_17_Figure_2.jpeg)

### 7 PROGRAMMING...

#### ...7.2 Two-point Calibration

![](_page_18_Figure_2.jpeg)

#### **Calibrating Span**

The upper display indicates measured % oxygen. The display advances automatically to the next frame when a stable reading is detected. To abort calibration, press either the **1** or **s** switch to advance to the next frame.

#### **Calibration Pass/Fail**

| n completion a calibration statu | us message is displayed.             |
|----------------------------------|--------------------------------------|
| Calibration Pass                 | Calibration sequence successful      |
| Failed Constant                  | Cell offset >±10mV                   |
|                                  | (upper display shows cell constant)  |
| Failed Span %                    | Cell output <90% or >110% of slope   |
|                                  | (upper display shows measured slope) |
| Failed Unstable                  | Cell output unstable (drifting).     |

**Note.** If sensor calibration is unsuccessful then the 'Cell Zero mV' and 'Span % of Theory' parameters are unaffected. The instrument continues to operate using parameters stored during the last successful calibration.

Press 1 to return to the top of the Oxygen Calibration Page.

Press **p** to advance to the **Secure Parameters Page**.

### ...7 PROGRAMMING

#### 7.3 Preset Calibration

![](_page_19_Figure_2.jpeg)

### 7.4 Access to Secure Parameters

A 5-digit security code is used to prevent tampering with the secure parameters.

![](_page_20_Figure_3.jpeg)

#### 7.5 Language Selection Page

![](_page_20_Figure_5.jpeg)

#### ....7 PROGRAMMING

#### 7.6 Set Up Outputs Page

![](_page_21_Figure_2.jpeg)

#### Set Up Outputs

#### **Alarm A1 Action**

Select the required alarm action from the following table:

| Alarm<br>Action | LED A                    | Action                   | Relay Action             |                          |  |  |
|-----------------|--------------------------|--------------------------|--------------------------|--------------------------|--|--|
|                 | Input Above<br>Set Point | Input Below<br>Set Point | Input Above<br>Set Point | Input Below<br>Set Point |  |  |
| EB              | ON                       | OFF                      | DE-ENERGIZED             | ENERGIZED                |  |  |
| EA              | OFF                      | ON                       | ENERGIZED                | DE-ENERGIZED             |  |  |

The set point band is defined as the actual value of the Set Point plus or minus the hysteresis value. The hysteresis value is fixed at 0.1% of set point. Alarm action occurs if the input value is above or below the Set Point band. If the input moves within the Set Point band the last alarm action is maintained.

#### Alarm 1 Set Point

The alarm set point can be set to any value within the oxygen range. [0.00% to 25.00%]

#### Alarm A2 Action

Set the required alarm action from the above table.

If the alarm action is set to General Alarm, the relay is de-energized and the associated front panel l.e.d. is illuminated when one or more of the following conditions applies: thermocouple open circuit, cell warming up, calibration fail, cell stability check, power failure.

#### Alarm A2 Set Point

The alarm set point can be set to any value within the oxygen range of 0.3% to 25.0%.

Note. This frame is not displayed if the 'Alarm 2 Action' parameter has been set to General Alarm.

![](_page_21_Figure_16.jpeg)

#### **Retransmission Type**

The retransmission output is assigned to the oxygen range. Select the retransmission output current range required (4 to 20mA, 0 to 20mA or 0 to 10mA).

#### Logarithmic or Linear Output

The retransmission can be assigned to give a logarithmic or linear output. Select the output required:

- YES Logarithmic
- ΝO Linear \_

Continued on next page

#### ...7.6 Set Up Outputs Page

Continued from previous page

![](_page_22_Figure_3.jpeg)

# 8 CALIBRATION

**Note.** Electrical calibration is carried out prior to despatch and further calibration is not normally necessary. However, if inaccurate or inconsistent readings are obtained, follow the procedures detailed in this Section.

#### 8.1 Equipment Required

- a) Millivolt source (cell input simulator), -20.0 to 180.0mV.
- b) Millivolt source (temperature input simulator), 10.0 to 40.0mV.
- c) Digital voltmeter (current output), 0 to 20mA.
- d) 'Mercury-in-glass' Thermometer, to measure ambient temperature.

#### 8.2 Preparation

- a) Switch off the mains supply. Disconnect the probe and retransmission output terminations from the instrument see Fig. 4.2.
- b) Connect the millivolt sources and the milliammeter to the appropriate terminals see Fig. 8.1.
- c) With all covers fitted, switch on the mains supply to the instrument and allow ten minutes for the circuits to stabilize.
- d) Select the Electrical Calibration Page and proceed as detailed in Section 8.3, following.

![](_page_23_Figure_12.jpeg)

8.3 Electrical Calibration Page In this section the actual values denoted by X X X X X are not important and should only be used to determine display reading stability.

| · · · · · · · · · · · · · · · · ·     | Electrical Calibration Page                                                                                                    |
|---------------------------------------|----------------------------------------------------------------------------------------------------|
| ELECTRICAL CAL.                       |                                                                                                    |
| Calibrate NO<br>YES V                 | Calibrate<br>— Select YES to access the electrical calibration sequence. Select N0 to<br>advance to the Adjust RTX Zero parameter below.                                                                                                    |
| ×××××<br>mV Zero 1 -20mV              | <b>mV Zero 1</b><br>Set the Cell simulator millivolt source to -20mV and allow the display to stabilize.                                                                                                    |
| XXXXX<br>mV Span 1 180mV              | <b>mV Span 1</b><br>Set the Cell simulator millivolt source to 180mV and allow the display to stabilize.                                                                                                    |
| X X X X X<br>mV Zero 2 10mV           | <b>mV Zero 2</b><br>Set the Temperature simulator millivolt source to 10mV and allow the display to stabilize.                                                                                                    |
| XXXXX<br>mV Span 2 40mV               | <b>mV Span 2</b><br>Set the Temperature simulator millivolt source to 40mV and allow the display to stabilize.                                                                                                    |
| Image: Second state   Adjust CJ Value | Adjust Cold Junction Value<br>— Set the measured ambient temperature in °C                                                                                                    |
| Adjust RTX Zero                       | Adjust RTX Zero<br>— Set the milliammeter reading to the minimum retransmission level determined by<br>the Retransmission Type setting – see Section 7.6. For example, when the<br>Retransmission Type is set to 4–20, adjust the milliammeter reading to 4mA.  |
| Adjust RTX Span                       | Adjust RTX Span<br>— Set the milliammeter reading to the maximum retransmission level determined<br>by the Retransmission Type setting – see Section 7.6. For example, when the<br>Retransmission Type is set to 4–20, adjust the milliammeter reading to 20mA. |
|                                       | Press 1 to return to the top of the Electrical Calibration Page.                                                                                                    |
| Operating Page                        | Press 🗊 to advance to the <b>Operating Page.</b>                                                                                                    |

# INDEX

# Α

| Alarms 2                         | 2, 12, | 20 |
|----------------------------------|--------|----|
| Analyzer and Probe Compatibility |        | 10 |

# С

| Cables6                                 |
|-----------------------------------------|
| Calibration                             |
| Electrical – See Electrical Calibration |
| Oxygen – See Oxygen Calibration         |
| Checking the Instrument Code            |
| Connections                             |
| Controls                                |
|                                         |

# D

| Displays           | 11 |
|--------------------|----|
| Language Selection | 19 |
| Measured %02       | 12 |

# Е

| Electrical Calibration |  |
|------------------------|--|
| Connections            |  |
| Displays               |  |
|                        |  |

| Equipment Required     |      |
|------------------------|------|
| Electrical Connections | 6, 7 |
| Error Messages         |      |

# F

| Fault Finding – <i>See</i> Error Messages<br>Fuses | 9            |
|----------------------------------------------------|--------------|
| <b>H</b><br>Heater Output                          | 2, 6, 12, 13 |
| Interference Suppression                           |              |

# L

# Μ

| Mechanical Installation | 4     |
|-------------------------|-------|
| Membrane Switches       | 2, 11 |
| Mounting                | 5     |

# Ο

| Operating Displays                  |     |     | 12 |
|-------------------------------------|-----|-----|----|
| Outputs – See Retransmission Output |     |     |    |
| Overall Dimensions                  |     |     | 5  |
| Oxygen Calibration                  |     |     | 15 |
| Fail                                | 13, | 15, | 17 |
| Preset                              |     |     | 18 |
| Single-point                        |     |     | 15 |
| Two-point                           |     |     | 16 |
| User Code                           | 15, | 16, | 18 |

# P

| Programming Overview | ······································ | 14 |
|----------------------|----------------------------------------|----|
|----------------------|----------------------------------------|----|

# R

| Reference Air                   |  |
|---------------------------------|--|
| Connections                     |  |
| Supply                          |  |
| Relays – <i>See also</i> Alarms |  |
| Connections                     |  |
| Contact Protection              |  |
| Retransmission Output           |  |

### S

| Schematic Diagram | 2      |
|-------------------|--------|
| Security Code     | 19, 21 |
| Siting            | 4      |
| Specification     |        |
| Air Tubing        | 6      |
| Cables            | 6      |
| Start-up          | 12     |
|                   |        |

### Т

| Terminals – Access |    |     | 7  |
|--------------------|----|-----|----|
| Thermocouple       | 7, | 13, | 20 |

# V

| Voltage Selection |  |
|-------------------|--|
|-------------------|--|

# **PRODUCTS & CUSTOMER SUPPORT**

#### Products Automation Systems

- for the following industries:
  - Chemical & Pharmaceutical
  - Food & Beverage
  - Manufacturing
  - Metals and Minerals
  - Oil, Gas & Petrochemical
  - Pulp and Paper

#### **Drives and Motors**

- AC and DC Drives, AC and DC Machines, AC motors to 1kV
- Drive systems
- Force Measurement
- Servo Drives

#### **Controllers & Recorders**

- Single and Multi-loop Controllers
- Circular Chart , Strip Chart and Paperless Recorders
- Paperless Recorders
- Process Indicators

#### **Flexible Automation**

• Industrial Robots and Robot Systems

#### **Flow Measurement**

- Electromagnetic Flowmeters
- Mass Flow Meters
- Turbine Flowmeters
- Flow Elements

#### Marine Systems & Turbochargers

- Electrical Systems
- Marine Equipment
- Offshore Retrofit and Refurbishment

#### **Process Analytics**

- Process Gas Analysis
- Systems Integration

#### Transmitters

- Pressure
- Temperature
- Level
- Interface Modules

#### Valves, Actuators and Positioners

- Control Valves
- Actuators
- Positioners

#### Water, Gas & Industrial Analytics Instrumentation

- pH, conductivity, and dissolved oxygen transmitters and sensors
- ammonia, nitrate, phosphate, silica, sodium, chloride, fluoride, dissolved oxygen and hydrazine analyzers.
- Zirconia oxygen analyzers, katharometers, hydrogen purity and purge-gas monitors, thermal conductivity.

### **Customer Support**

We provide a comprehensive after sales service via a Worldwide Service Organization. Contact one of the following offices for details on your nearest Service and Repair Centre.

#### **United Kingdom**

ABB Limited Tel: +44 (0)1453 826661 Fax: +44 (0)1453 829671

#### **United States of America**

ABB Inc. Tel: +1 775 850 4800 Fax: +1 775 850 4808

#### **Client Warranty**

Prior to installation, the equipment referred to in this manual must be stored in a clean, dry environment, in accordance with the Company's published specification.

Periodic checks must be made on the equipment's condition. In the event of a failure under warranty, the following documentation must be provided as substantiation:

- 1. A listing evidencing process operation and alarm logs at time of failure.
- 2. Copies of all storage, installation, operating and maintenance records relating to the alleged faulty unit.

ABB has Sales & Customer Support expertise in over 100 countries worldwide

www.abb.com

The Company's policy is one of continuous product improvement and the right is reserved to modify the information contained herein without notice.

> Printed in UK (07.05) © ABB 2005

![](_page_27_Picture_4.jpeg)

ABB Limited Oldends Lane, Stonehouse Gloucestershire GL10 3TA UK

Tel: +44 (0)1453 826661 Fax: +44 (0)1453 829671

#### ABB Inc.

Analytical Instruments 9716 S. Virginia St., Ste. E Reno Nevada 89521 USA Tel: +1 775 850 4800 Fax: +1 775 850 4808